# Pet Care Station

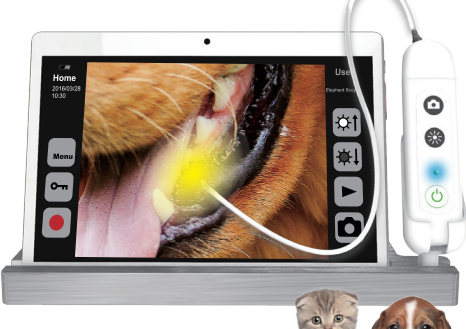

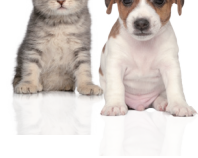

## 3 in 1 Display Solution

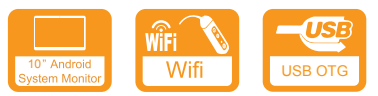

## Quick Guide Manual **OPCOM**°care®

## Quick Guide CL1903E

## **OPCOM** Pet Care Station

HD video display and COT (Chip-on-the-Tip) design with 4.5mm HD LED distal end & 600mm flexible inserting-tube for all purposes. Pets care, professional of pets care service. Easy to have close views of any part of pet body channel, such as: Nostril, Ear hole, Teeth, Skin, Hair, Fingernail, Lice checking and any portion of the pets where is not easy to look in detail. Particularly for pets clinic in distance diagnosis.

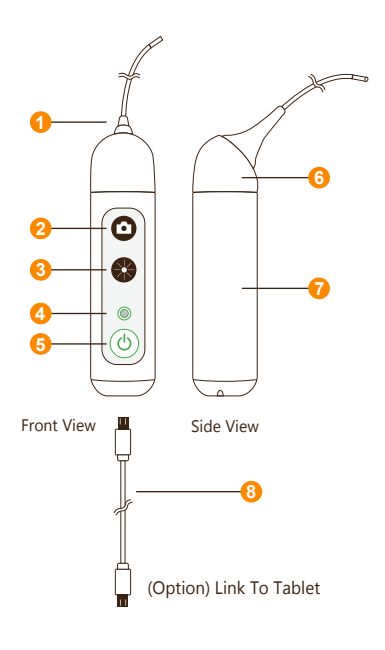

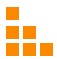

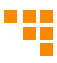

| 1. | EndoCam Ca                                     | mera                                                                               | 1.3M Pixels camera.                                                                                                    |
|----|------------------------------------------------|------------------------------------------------------------------------------------|----------------------------------------------------------------------------------------------------|
| 2. | Snapshot but                                   | tton                                                                               | <ul><li> Press button to take a snapshot.</li><li> Hold button down for 1-2 seconds to start video recording.</li></ul>                                                                                                  |
| 3. | Brightness b                                   | utton                                                                              | <ul> <li>Light intensity of 10 segments</li> <li>When you reach the brightest when the lights will flash</li> <li>Go back from 9 to 0 after the cycle</li> </ul>                                                         |
| 4. | LED Indicator                                  |                                                                                    |                                                                                                    |
|    | Non-cc<br>Power<br>Sanpsh<br>Record<br>Stop re |                                                                                    | onnection with USB cable<br>on :Blinking 45sec. to access into Wi-Fi Mode<br>hot :Blink once<br>ding :Blinking continually<br>ecording :Stop blinking & back to  on                                                      |
|    | ۲                                              | <ul> <li>Low B<br/>imme</li> <li>Endo(<br/>for 5 s<br/>camer<br/>buttor</li> </ul> | attery: Blinking continually and need recharge<br>diately<br>.am Camera Head disconnection: Blinks<br>sec. then powers off automatically (After<br>ra head connection is normal, press the power<br>n and restart again) |
|    |                                                | Conne                                                                              | ection with USB cable                                                                                                    |
|    |                                                | Fully (                                                                            | Charge (keep charging 1-2 hrs.)                                                                                                    |
|    |                                                | Charg                                                                              | ing                                                                                                    |
| 5. | Power ON/OF<br>Button                          | F                                                                                  | Press 3 second to power ON.<br>Press 1 second to power OFF.                                                                                                    |
| 6. | EndoCam<br>Camera Head                         | I                                                                                  | Camera and LED light module.                                                                                                    |
| 7. | Battery                                        |                                                                                    | Location where rechargeable battery is placed into the unit.                                                                                                    |
| 8. | USB Cable                                      |                                                                                    | Micro USB port at the bottom of the unit.                                                                                                    |
| 9. | Charge                                         |                                                                                    | Support operating time up to 2.5 hours per each full charge.                                                                                                    |

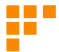

### Operation

#### 1. Download App

To download mobile application to your Mobile device:

- · Android: Go to Google play download "OPCOM Care" App.
- iOS: Go to App store download "OPCOM Care" App.

#### 2. Paring Device to Mobile Device :

Power on OPCOM Care unit, and then turn on Wi-Fi on your mobile device.

- Open App, to Menu
- · Wi-Fi Pairing, connect to Pet Care Station\_xxxx from the Wi-Fi list.

#### (Option) USB On TO Go (OTG) mode:

- 1. Turn off the power
- Plug micro USB at the bottom of OPCOM Care Unit and plug another head of micro USB into tablet.

#### 3. Live View :

After Wi-Fi connected to OPCOM Care unit, back to Home screen, and live-view display on your Mobile or OPCOM Care System Tablet.

#### 4. P-CAM mode :

OPCOM Care unit in power-off state, connect device's micro-USB to PC USB port, then open PC AP which support UVC, the live-view screen will display on PC. You could also download OPCOM AP from OPCOM website.

#### 5. Remark :

Mobile / Application User's Manual available at: www.opcom.com

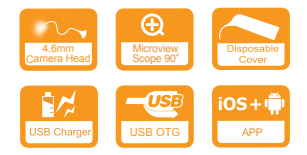

For detailed warranty information, Please visit

#### www.opcom.com